#### คู่มือการใช้งาน การพิจารณาผลงานทางวิชาการ

# เพื่อใช้ในการประกันคุณภาพการศึกษา (สำหรับหน่วยงาน)

| HUman Resource Information System                                                                                                    | Switch to English Language                           |
|----------------------------------------------------------------------------------------------------|------------------------------------------------------|
| SUPREME                                                                                                    | Buasri ID : montalee                                 |
| <ul> <li>จานฐานข้อมูลกลาง</li> <li>พะเมียนประวัติ</li> <li>สังสาทำสัง</li> <li>เสื่อแข้นเงินเลือน</li> <li>พันจากรายการ</li> <li>คำสัง</li> <li>เสื่องรับแง้นเงินที่สอน</li> <li>เหรืองราชา</li> <li>คำสังสังหาร</li> <li>รามขอลด้านหน่งรับราการ/เขียวขาญ</li> <li>เงินที่การรงานขึ้นเอือน</li> <li>เงินที่การรงานพิมเลือน</li> <li>เงินที่การรงานพิมเลือน</li> <li>เงินที่การรงานพิมเลือน</li> <li>เงินที่การรงานพิมเลือน</li> <li>เงินที่การรงาน</li> <li>ครวจสอบแลงรงาน</li> <li>รามส่งหนังแลงการ</li> <li>จานประกันแลงการทางรู้ประเมิน)</li> <li>สรวจสอบแลงการการผู้ประเมิน</li> <li>จานประกันแลงการทางรู้ประเมิน</li> <li>จามประกันแลงการทางรู้ประเมิน</li> <li>จามประมันสะดารปฏิบัติงานของมูลสาร</li> <li>จามส่งหนังและการปฏิบัติงานของมูลสาร</li> <li>จามส่งหนังและการปฏิบัติงานของมูลสาร</li> <li>จามส่งหนังและการปฏิบัติงานของมูลสาร</li> <li>จามส่งหนังและการปฏิบัติงานของมูลสาร</li> <li>จามส่งหนังและการปฏิบัติงานของมูลสาร</li> <li>จามส่งหนังและการปฏิบัติงานของมูลสาร</li> <li>จามส่งหนังและการปฏิบัติงานของมูลสาร</li> </ul> | Welcome to HURIS - Human Resource Information System |

จะประกอบด้วยหน้าจอการทำงาน 2 หน้าจอ คือ

- 1. หน้าจอ "**บันทึกภาระงานเพิ่มเติม**" สำหรับเพิ่มเติม/แก้ไข/ลบ ข้อมูลผลงานทางวิชาการของบุคลากรในหน่วยงาน
- หน้าจอ "ตรวจสอบผลงานทางวิชาการ (หน่วยงาน)" สำหรับพิจารณาผลงานที่จะนำไปใช้ในการประเมินประกัน คุณภาพ โดยข้อมูลที่หน้าจอนี้ จะมาจาก 2 ช่องทาง คือ
  - งานขอตำแหน่งทางวิชาการ ที่ผ่านการอนุมัติแล้ว
  - ข้อมูลจากการกรอกข้อมูลที่หน้าจอ "บันทึกภาระงานเพิ่มเติม" และได้มีการระบุไว้ว่า ใช้ประเมินประกัน คุณภาพการศึกษา

#### 1. หน้าจอ "บันทึกภาระงานเพิ่มเติม"

ที่หน้าจอนี้ สามารถทำการเพิ่มเติม/แก้ไข/ลบ ข้อมูลผลงานทางวิชาการของบุคลากรในหน่วยงานได้

1.1 การเพิ่มข้อมูลผลงานของบุคลากรภายในหน่วยงาน เมื่อเข้ามาที่หน้าจอนี้ จะปรากฏหน้าจอดังรูปข้างล่าง และจะปรากฏชื่อของบุคลากรที่ทำการ login เข้ามาให้อัตโนมัติ

| บันทึก                                                         | ค้นหา                                              |                                                |
|----------------------------------------------------------------|----------------------------------------------------|------------------------------------------------|
| 🕈 เพิ่ม 📄 แก้ไข 🗕 ลบ 🔙                                         | ไฟไก 🔀 ยกเลิก                                      | 80102                                          |
|                                                                |                                                    |                                                |
|                                                                | เลขทบฏิบคงาน :                                     | <u>ขวงวนทุเบต เทบนท</u><br>เกณฑ์ระดับคุณภาพสอง |
| ข้อมูลการปฏิบัดิงาน                                            |                                                    |                                                |
| เลขประจำตัวบุคลากร * :                                         | 702118 น.ส.มณฑลี ลิ้มกิจเจริญภรณ์                  | เอกสารที่เกี่ยวข้องกับการปฏิบัติงาน            |
| ประเภทผลงาน* :                                                 | [เลือก]                                            | Ibnans I : Browse.                             |
| เรื่อง* :                                                      | *                                                  | เอกสาร 2 : Browse                              |
| รายละเอียดการปฏิบัติงาน :                                      |                                                    | เอกสาร 3 : Browse.                             |
| สถานที่ปฏิบัติงาน :                                            | *                                                  | เอกสาร 4 : Browse                              |
| ช่วงวันที่ปฏิบัติงาน :                                         | · · · · · · · · · · · · · · · · · · ·              | Longing 5 : Browse                             |
| ช่วงเวลาปฏิบัติงาน :                                           | - u. (23:59)                                       | ขนาดไฟล์ไม่เกิน 2 MB                           |
| จำนวนเวลาปฏิบัติงาน :                                          | ชั่วโมง นาที                                       |                                                |
| จำนวนเวลาปฏิบัติงาน :<br>เมายเหตุ:หากต้องการนำผลงานไปคิดภาระงา | ชั่วโมง นาที<br>น กรุณาระบุช่วงวันที่ที่ปฏิบัติงาน |                                                |

รูป 1 – หน้าจอบันทึกภาระงานเพิ่มเติม

ผู้ใช้งานสามารถเลือกรายชื่อบุคลากรในหน่วยงานที่ได้รับมอบหมายเพื่อทำการเพิ่มเติมข้อมูลได้ โดยคลิกที่ 🗔 หลังเลขประจำตัวบุคลากร จะปรากฏ popup สำหรับเลือกรายชื่อบุคลากร

| ว-ชื่อ               | ะจำตัวบุคลากร :<br>กลาง-นามสกุล : |                        |                               | $\frown$  |
|----------------------|-----------------------------------|------------------------|-------------------------------|-----------|
| เลข<br>ป             | ประจำตำแหน่ง :<br> เลือก          | ]                      | $\checkmark$                  | 1         |
| สถา                  | านภาพบุคลากร : [เลือก             | )]                     | ~                             |           |
|                      | รหัสตำแหน่ง :                     |                        |                               | $\frown$  |
|                      | รหัสหน่วยงาน : 200                | คณะวิ                  | ทยาศาสตร์                     | 2         |
|                      | เลขประจำตัวบุคลากร                | ชื่อ-นามสกุล           | ประเภทบุคลากร                 | ตำแหน่ง   |
| <u>10</u>            | 500410                            | เชาวลิต ลิลิตวงษ์      | อาจารย์พิเศษหรือผู้ทรงคุณวุฒิ | อาจารย์   |
| <u>ุ่ก</u>           | 500411                            | พิทักษ์ ศีลรัตนา       | อาจารย์พิเศษหรือผู้ทรงคุณวุฒิ | อาจารย์   |
| ก                    | 500412                            | ประชา ตระการศิลป์      | อาจารย์พิเศษหรือผู้ทรงคุณวุฒิ | อาจารย์   |
| ก                    |                                   | วัชรพงษ์ อนันต์ชื่น    | อาจารย์พิเศษหรือผู้ทรงคุณวุฒิ | อาจารย์   |
| n                    | 5 4                               | ธเนศร เนื่องจำนงค์     | อาจารย์พิเศษหรือผู้ทรงคุณวุฒิ | อาจารย์   |
| ก                    | 500415                            | อมรรัตน์ สวัสดิทัต     | อาจารย์พิเศษหรือผู้ทรงคุณวุฒิ | อาจารย์   |
| 10                   | 500416                            | วลัย อิมทรัมพรรย์      | อาจารย์พิเศษหรือผู้ทรงคุณวุฒิ | อาจารย์ 3 |
| 111                  | 500417                            | สุภาภรณ์ เชื้อประเสริฐ | อาจารย์พิเศษหรือผู้ทรงคุณวุฒิ | อาจารย์   |
| <u>111</u>           | 10000                             | อนงค์ศรี พวงเพชร       | อาจารย์พิเศษหรือผู้ทรงคุณวุฒิ | อาจารย์   |
| <u>ท</u><br><u>ท</u> | 500418                            |                        |                               |           |

รูป 2 – popup สำหรับค้นหาบุคลากรในหน่วยงาน

## ขั้นตอนการค้นหาบุคลากรในหน่วยงาน

- 1. กรอกข้อมูลตามเงื่อนไขที่ต้องการค้นหา
- 2. กดปุ่ม 🧖 เพื่อทำการค้นหา
- แสดงข้อมูลตามเงื่อนไขที่ทำการค้นหา หากรายการข้อมูลมีมากกว่า 1 หน้าจอ จะขึ้นจำนวนทั้งหมดมาให้
   **N** I จาก 5 N
   สามารถกดเครื่องหมายสามเหลี่ยม เพื่อไป/กลับ หน้าถัดไป/ก่อนหน้า ที่ต้องการได้
- กด <u>เลือก</u> ที่รายการที่ต้องการ
- 5. จะแสดงรายชื่อบุคลากรที่ทำการเลือก

ทำการกรอกข้อมูลลงไป โดยให้เลือกประเภทผลงานก่อน จากนั้นจะปรากฏข้อมูลอื่น ๆ ขึ้นมาเพิ่มเติม ตาม ประเภทผลงานที่ได้ทำการเลือกไว้ ซึ่งควรจะกรอกให้ครบถ้วนและถูกต้อง เนื่องจากข้อมูลส่วนต่าง ๆ นี้ จะถูกนำไปใช้ในการ คิดคำนวณค่าน้ำหนักของผลงาน

\*\*\* หากต้องการใช้ในการประกันคุณภาพ จะต้องทำเครื่องหมายถูกในช่อง "ใช้ประเมินประกันคุณภาพ"

|          | HURIS                                         | HUman Resource Information System<br>Srinakharinwirot University                                          |                   | Switch to English Language Logout Help |
|----------|-----------------------------------------------|----------------------------------------------------------------------------------------------------|-------------------|----------------------------------------|
| SUPRE    | ME PROGRAM ID : fpsnwkl004 บันทึกการ:         | งานเพิ่มเติม                                                                                              |                   | Buasri ID : montalee                   |
| Mainmenu | <b>ນັ້ນທີ່ກ</b><br>🏽 ທີ່ໝ 📝 ແກ້ໄຮ 💶 ອບ 🛛 🛃 ບັ | สัมหา<br>เศีก [X.ยกเลิก]                                                                                  |                   | สถาน: แก้ไข                            |
|          |                                               | เลขที่ปฏิบัติงาน : 613931                                                                                 |                   | <u>ช่วงวันที่เปิดให้บันทึกภาระงาน</u>  |
|          |                                               |                                                                                                    |                   | เกณฑระดบคุณภาพผลงานวชาการ              |
| 4-       | ข้อมูลการปฏิบัติงาน                           |                                                                                                    |                   |                                        |
|          | เลขประจำตัวบุคลากร * :                        | 702118 นางสาวมณฑลี ลิ้มกิจเจริญภรณ์                                                                       | เอกสารที่เกี่ยวข้ | องกับการปฏิบัติงาน                     |
|          | ประเภทผลงาน* :                                | บทความวิจัย                                                                                               | (5110) D T .      | Browse                                 |
|          | ประเภทการเผยแพร่ผลงาน                         | : ประชุมวิชาการ (Full paper)                                                                              | เอกสาร 2 :        | Browse                                 |
|          | ระดับการนำเสนอผลงาน                           | ระดับนานาชาติ                                                                                             |                   | Diowse                                 |
|          | ฐานข้อมูล                                     | : [เลือก] 🗸                                                                                               | เอกสาร 3 :        | Browse                                 |
|          | ปี พ.ศ. ที่เผยแพร่ผลงาน <sup>*</sup>          | : 2560                                                                                                    |                   |                                        |
|          | สัดส่วน                                       | :                                                                                                    | เอกสาร 4 :        | Browse                                 |
|          | ใช้ประเมินประกันคุณภาพการศึกษา                | : 🗹                                                                                                    |                   |                                        |
|          | ระดับคุณภาพผลงานวิชาการ                       | : 0.40:บทความวิจัยฉบับสมบูรณ์ที่ดีพิมพ์ในรายงานสืบเนื่องจากการ<br>ประชุมวิชาการระดับนานาชาติ (Full paper) | เอกสาร 5 :        | Browse                                 |
|          |                                               |                                                                                                    | ขนาดไฟล์ไม่เกิน   | 2 MB                                   |
|          | ชื่อผลงาน* :                                  | การประชุมวิชาการด้านสารสนเทศ                                                                              |                   |                                        |
|          |                                               | ~~~~~~~~~~~~~~~~~~~~~~~~~~~~~~~~~~~~~~                                                                    | r                 |                                        |
|          | ชื่อการประชุม :                               |                                                                                                    | 1                 |                                        |
|          |                                               |                                                                                                    |                   |                                        |
|          | สถาบที่ปลิบัติงาน                             |                                                                                                    | ]                 |                                        |
|          |                                               |                                                                                                    |                   |                                        |
|          |                                               |                                                                                                    |                   |                                        |
|          | ขวงวนทปฏบตงาน :                               | · · · 31/12/2550                                                                                          |                   |                                        |
|          | ขวงเวลาบฏบตงาน :                              | u. (23:59)                                                                                                |                   |                                        |
|          | จานวนเวลาปฏบตงาน :                            | ชั่วโมง นาที                                                                                              |                   |                                        |
| 1        | หมายเหตุ:หากต้องการน่าผลงานไปคิดภาระง         | าน กรุณาระบุช่วงวันที่ที่ปฏิบัติงาน                                                                       |                   |                                        |

# รูป 3 – รายละเอียดหน้าจอสำหรับบันทึกผลงานทางวิชาการ

Note : หากเลือกข้อมูล ประเภทผลงาน ประเภทการเผยแพร่ผลงาน ระดับการนำเสนอผลงาน และฐานข้อมูล ไม่สอดคล้องกับเกณฑ์ระดับคุณภาพผลงานวิชาการ ในช่อง ระดับคุณภาพผลงานวิชาการ จะแสดงว่า <u>"ไม่ตรงกับเกณฑ์ระดับคุณภาพผลงานวิชาการ"</u>

| ประเภทผลงาน* :                          | บทความวิจัย                           | ~ |
|-----------------------------------------|---------------------------------------|---|
| ประเภทการเผยแพร่ผลงาน :                 | ประชุมวิชาการ (Full paper)            | ~ |
| ระดับการน่าเสนอผลงาน :                  | ระดับนานาชาติ                         | ~ |
| ฐานข้อมูล :                             | TCI กลุ่ม 1                           | ~ |
| ปี พ.ศ. ที่เผยแพร่ผลงาน* :<br>สัดส่วน : | 2560                                  |   |
| ช้ประเมินประกันคุณภาพการศึกษา :         |                                       |   |
| ระดับคุณภาพผลงานวิชาการ :               | ไม่ตรงกับเกณฑ์ระดับคุณภาพผลงานวิชาการ | E |

|         | GRAM ID • for       | snwkl004 บันหืออ       | กระงามเพิ่มเติม                             |                                                                                                    |                                                                                                    |                      | Buas                                    | ri ID : montalee  |
|---------|---------------------|------------------------|---------------------------------------------|----------------------------------------------------------------------------------------------------|----------------------------------------------------------------------------------------------------|----------------------|-----------------------------------------|-------------------|
| Mainmen | บันทึก              |                        | ค้บหา                                       |                                                                                                    | )                                                                                                    |                      | ăt                                      | ถานะ: ด้นหา       |
| 5       | สีเทา หมาย          | ถึง ข้อมูลภาระงาา      | ใช่ประเมิน<br>แห้มเดิมที่ส่งคณะกรรมการเรียบ | เลขที่ปฏิบัติงาน :<br>เลขประจำตัวบุคลากร : 70<br>ชื่อ-ชื่อกลาง-นามสกุล :<br>ช่วงวันที่ปฏิบัติงาน :<br>ประเทศผลงาน : [[-<br>เประกันคุณภาพการศึกษา :<br>บิ พ.ศ. ที่เผยแพร่ผลงาน : [25<br>รหัสหน่วยงานจาก :<br>ถึง :<br>ร้อยแล้ว | 3022<br>                                                                                                    |                      | $\rightarrow$ 2                         |                   |
|         | เลขที<br>ปฏิบัติงาน | เลขประจำตัว<br>บุคลากร | ชื่อ-นามสกุล                                | เรื่อง                                                                                                    | รายละเอียดผลงาน                                                                                                    | ช่วงวันที่ปฏิบัติงาน | ใช้ประเม็นประกัน<br>คุณภาพการศึกษา (ปี) | รายละเอียด        |
|         | 610354              | 703022                 | น.ส.ฐิตาภา จิโสะ                            | การพัฒนาระบบเพื่อสนับสนุเ<br>การทำงานของบุคลากร                                                                                                    | ประเภทผลงาน: ทรัพย์สินทางปัญญา<br>ประเภทการเผยแพร่: สิทธิบัตร<br>ระดับการปาเสนอ:<br>รายละเอียดการปฏิบัติงาน:<br>เอกสารเป็นว่าข้อง:                                                                         |                      | 2560                                    | <u>รายละเอียด</u> |
|         | 610353              | 703022                 | น.ส.ฐ็ตาภา จิโสะ                            | การทดสอบระบบเพื่อการ<br>ประเมินคุณภาพ                                                                                                    | ประเภทผลงาน: บทความวิจัย<br>ประเภทการเผยแพร่: ประชุมวิชาการ (Full<br>paper)<br>ระสันการนำเสนอ: ระดับนานาชาติ<br>ฐานข้อมูล:<br>รายอะเอียดการปฏิบัติงาน: การประชุมฝ่าย<br>ระบบสารสแทส<br>แกสารที่เกี่ยวข้อง: | 6                    | 2560                                    | <u>รายละเอียค</u> |
|         | 610163              | 703022                 | น.ส.ฐ็คาภา จิโสะ                            | ทคสอบ                                                                                                    | ประเภทผลงาน: บทความวิจัย<br>ประเภทหารผชแพร่: ประชุมวิชาการ (Full<br>paper)<br>ระดับการปานสนอ: ระดับชาติ<br>ฐานข้อมูล:<br>รายละเอี้ยดการปฏิบัติงาน:<br>เอกสารที่เกี่ยวข้อง:                                 |                      | 2560                                    | <u>รายละเอียด</u> |

### 1.2 การแก้ไข/ลบข้อมูลผลงานของบุคลากรที่ได้ทำการบันทึกไว้แล้ว

รูป 4 - หน้าจอบันทึกภาระงานเพิ่มเติม Tab ค้นหา

# ขั้นตอนการแก้ไข / ลบ ข้อมูล

- 1. ไปที่ Tab ค้นหา
- 2. กรอกข้อมูลตามเงื่อนไขที่ต้องการค้นหา
- 3. กดปุ่ม 🧖 เพื่อทำการค้นหา
- แสดงข้อมูลตามเงื่อนไขที่ทำการค้นหา หากรายการข้อมูลมีมากกว่า 1 หน้าจอ จะขึ้นจำนวนทั้งหมดมาให้ สามารถกดเครื่องหมายสามเหลี่ยม เพื่อไป/กลับ หน้าถัดไป/ก่อนหน้า ที่ต้องการได้
- 5. เลือกทำรายการดังนี้
  - 5.1 การลบข้อมูล

5.1.1 ให้ทำเครื่องหมาย 🗹 ที่หน้ารายการ ที่ต้องการลบ จากนั้นคลิกที่ปุ่ม 💻 🚥

- 5.2 แก้ไขข้อมูล
  - 5.2.1 คลิกที่ รายละเอียด ในรายการที่ต้องการแก้ไขข้อมูล จากนั้นข้อมูลจะไปปรากฏที่หน้าจอสำหรับ บันทึก และสามารถแก้ไขข้อมูลได้ เมื่อกดบันทึกอีกครั้งจะได้เลขที่ปฏิบัติงานเดิม
- กรณีที่รายการเป็นสีเทา จะไม่สามารถแก้ไข/ลบข้อมูลได้ เนื่องจากได้มีการส่งผลการพิจารณาไปยังผู้ประเมิน เรียบร้อยแล้ว

2. หน้าจอ "ตรวจสอบผลงานทางวิชาการ (หน่วยงาน)"

| HUR                                                     | IS HUman<br>Srina       | Resource Information System<br>(harinwirot University                                                                                                    |                                                                                                    |                                                                                                    | Switch to English Language      |
|---------------------------------------------------------|-------------------------|----------------------------------------------------------------------------------------------------|----------------------------------------------------------------------------------------------------|----------------------------------------------------------------------------------------------------|---------------------------------|
| SUPREME PROGRAM ID : fpsnwk                             | 101 ตรวจสอบผลงานทางวิชา | การ(หน่วยงาน)                                                                                                    |                                                                                                    |                                                                                                    | Buasri ID : montalee            |
| มันทึก<br>พิษัทภาพ<br>เรื่อนไข                          | ฐ คมท์                  |                                                                                                    |                                                                                                    |                                                                                                    | สถานะ : สันหา<br>               |
|                                                         |                         | รหัสส่วนงานจาก : 5900<br>รหัสส่วนงานถึง : 5900<br>ปี พ.ศ. ที่เผยแพร่ผลงาน * : 2560 - 2560<br>แหล่งที่มาของผลงาน : [-เร็ดก-]<br>ประเททผลงาน : [-เร็ดก-]<br>เลขประจำตัวมุคลากร :<br>สถานะการคำเนินการ : | (สำนักคอมพิวเตอร์<br>(สำนักคอมพิวเตอร์<br>)<br>(มการ<br>นันงาน<br>:<br>:<br>:<br>มามางรีชาการของอาจารย์ประจำและนี | ✓ ✓  ✓ ✓ ✓ ✓ ✓ ✓ ✓ ✓ ✓ ✓ ✓ ✓ ✓ ✓ ✓ ✓ ✓ ✓ ✓ ✓ ✓ ✓ ✓ ✓ ✓ ✓ ✓ ✓ ✓ ✓ ✓ ✓ ✓ ✓ ✓ ✓ ✓ ✓ ✓ ✓ ✓ ✓ ✓ ✓ ✓ ✓ ✓ ✓ ✓ ✓ ✓ ✓ ✓ ✓ ✓ ✓ ✓< |                                 |
|                                                         |                         | 🔾 ผลงานทางวิช                                                                                                    | าการของอาจารย์ประจำและนักวิจัย (ฉบั                                                                               | ับร่าง)                                                                                                    |                                 |
|                                                         |                         | 🔾 ผลงานทางวิช                                                                                                    | าการของอาจารย์ประจำและนักวิจัย                                                                                    |                                                                                                    |                                 |
| หน่วยงาน                                                | รายละเอียด              |                                                                                                    |                                                                                                    |                                                                                                    |                                 |
| ปี พ.ศ. ที่เผย<br>แพร่ผลงาน                             | ชื่อหน่วยงาน            | จำนวนผลงานที่ส่งแล้ว /<br>จำนวนผลงานทั้งหมด                                                                                                    | ค่าถ่วงน้ำหนักรวมจากหน่วยงาน                                                                                      | ค่าถ่วงน้ำหนักรวมจากผู้ประเมิน                                                                                                    | สถานะการดำเนินการ การดำเนินการ  |
| 2560 5901 - ฝ่ายระบ                                     | บบสารสนเทศ              | 0/3                                                                                                    | 0.00                                                                                                    | 0.00                                                                                                    | อยู่ระหว่างดำเนินการ รายละเอียด |
| ทั้งหมด 1 รายการ<br>Powered by IT Comrade Consultant Co | , J. R.                 | 4.1                                                                                                    | 4.2                                                                                                    | 4.3                                                                                                    | 4.4 4.5                         |

รูป 5 - หน้าจอตรวจสอบผลงานทางวิชาการ (หน่วยงาน)

เมื่อทำการจัดการข้อมูลที่หน้าจอบันทึกภาระงานเพิ่มเติมแล้ว ให้มาที่หน้าจอ "ตรวจสอบผลงานทางวิชาการ (หน่วยงาน) " จะปรากฏหน้าจอด้านล่าง โดยมีรายละเอียดการทำงาน ดังนี้

- 1. กรอกข้อมูลตามเงื่อนไขที่ต้องการ
- 2. กดปุ่มแสดงข้อมูล
- 3. จากนั้นจะแสดงรายการข้อมูลตามเงื่อนไขที่ต้องการด้านล่าง
- 4. ที่แถบข้อมูลด้านล่าง จะมีรายละเอียดประกอบด้วย
  - 4.1 จำนวนผลงานที่พิจารณาแล้ว / จำนวนผลงานทั้งหมด
    - O ระบบจะทำการสรุปผลงานที่จะนำมาพิจารณาใช้ในการประเมินประกันคุณภาพมาให้
  - 4.2 ค่าถ่วงน้ำหนักรวมจากหน่วยงาน
    - ได้จากการคำนวณค่าถ่วงน้ำหนักรวมจากหน่วยงาน ซึ่งจะคำนวณจากจำนวนผลงานที่พิจารณา แล้วเท่านั้น
  - 4.3 ค่าถ่วงน้ำหนักรวมจากผู้ประเมิน
    - ได้จากการคำนวณค่าถ่วงน้ำหนักรวมจากผู้ประเมิน ซึ่งจะคำนวณจากจำนวนผลงานที่พิจารณา แล้วเท่านั้น
  - 4.4 สถานะการดำเนินการ
    - อยู่ระหว่างการดำเนินการ หมายถึง ยังไม่ได้จัดส่งข้อมูลการพิจารณาผลงานไปยังผู้ประเมิน
    - เสร็จสิ้นการดำเนินงาน หมายถึง ส่งข้อมูลการพิจารณาผลงานไปยังผู้ประเมินแล้ว

4.5 การดำเนินการ

| SUP    | REME F   | PROC  | SRAM ID : fosnwkl101 ตรวจสอบผลงานทางวิชาการ(หน่วยงาน)                          |                                                                                          |          | Buasri ID : n                                                                                                    | nontalee     |
|--------|----------|-------|--------------------------------------------------------------------------------|------------------------------------------------------------------------------------------|----------|----------------------------------------------------------------------------------------------------|--------------|
|        |          |       |                                                                                |                                                                                          |          |                                                                                                    |              |
| M      | i Irau   |       | บันทึก                                                                         |                                                                                          |          |                                                                                                    | -            |
| ) ainm | 1        | านทัก | X unian                                                                        |                                                                                          |          | สถานะ : เ                                                                                                    | แกไข         |
| Ienu   | เงื่อนไร |       |                                                                                |                                                                                          |          |                                                                                                    |              |
|        | 1        |       |                                                                                |                                                                                          |          | เกณฑ์ระดับคณภาพผลงา                                                                                                  | <br>นวิชาการ |
|        |          |       | 6 รหัสส่วนงานจาก                                                               | : 5900 🦷 สำนักคอมพิวเตอร์                                                                |          |                                                                                                    |              |
|        |          |       | รหัสส่วนงานถึง                                                                 | : 5900 สำนักคอมพิวเตอร์                                                                  |          |                                                                                                    |              |
|        |          |       | าใพ.ศ. ที่เผยแพร่ผลงาน*                                                        | 2550 2550                                                                                |          |                                                                                                    |              |
|        |          |       |                                                                                |                                                                                          |          |                                                                                                    |              |
|        |          |       | แหลงทมาของผลงาน                                                                | : [                                                                                      |          |                                                                                                    |              |
|        |          |       | บระเภทผลงาน                                                                    | · [[18911-]                                                                              |          |                                                                                                    |              |
|        |          |       | เลขประจำตัวบุคลากร                                                             | :                                                                                        | เงข้อมูล |                                                                                                    |              |
|        |          |       | สถานะการดำเนินการ                                                              | : 🗌 อยู่ระหว่างดำเนินการ                                                                 |          |                                                                                                    |              |
|        |          |       |                                                                                | 🗌 เสร็จสิ้นการดำเนินงาน                                                                  |          |                                                                                                    |              |
|        |          |       |                                                                                | รูปแบบรายงาน* :                                                                          |          |                                                                                                    |              |
|        |          |       |                                                                                | อิสกอ. 2.3 ผลงานทางวชาการของอาจารยบระจาและนกวจย<br>ผลงานทางวิชาการของอาจารยบระจาและนกวจย | $\frown$ |                                                                                                    |              |
|        |          |       |                                                                                | (และแกรงอิ(แมะ)การ<br>ผลงานทางวิชาการของา<br>ผลงานทางวิชาการของา<br>ผลงานทางวิชาการของา  | (        | $ \land \land \land \land \land \land \land \land \land \land \land \land \land \land \land \land \land \land \land$ |              |
|        |          |       | 2                                                                              | 3                                                                                        | 4        |                                                                                                    | 7            |
|        |          | ν     | หม่วยงาน อียด                                                                  |                                                                                          | $\smile$ |                                                                                                    |              |
|        |          | - 1   |                                                                                |                                                                                          | ດ່ວຍ່ວ   |                                                                                                    | Ŧ            |
|        | เลือก ส  | #     | รายละเอียดผลงาน                                                                | ประเภทผลงาน                                                                              | น้ำหนั   | ัก หมายเหตุ ส่ง                                                                                                    | งข้อมูล      |
|        | -        | 1     | เจ้าของผลงาน: น.ส.ฐิตาภา จิโสะ (นักวิชาการคอมพิวเตอร์)                         | ประเภทผลงาน :                                                                            | 0.20     | al                                                                                                    | งข้อมูล      |
|        |          | 1     | รหัสผลงาน: 610163<br>แหล่งที่มาของผลงาน : ผลงานทางวิชาการ                      | บทความวิจัย                                                                              |          |                                                                                                    |              |
|        |          |       | ประเภทผลงาน: บทความวิจัย                                                       | ประเภทการเผยแพรผลงาน :<br>ประชุมวิชาวาร (Full paper)                                     | 7        |                                                                                                    |              |
|        |          |       | ประเภทการเผยแพร่: ประชุมวิชาการ (Full paper)<br>ระดับความของสมอบ ระดับชาติ     | ระดับการนำเสนอผลงาน :                                                                    |          |                                                                                                    |              |
|        | 1        | М     | ระดอการแลนอ.ระดอขาด<br>ราบข้อมูล: -                                            | ระดับชาติ                                                                                |          |                                                                                                    |              |
|        | <u>،</u> |       | ชื่อผลงาน: ทดสอบ                                                               | ฐานข้อมูล :                                                                              |          |                                                                                                    |              |
|        |          |       | สถานทปฏบตงาน:<br>เอกสารที่เกี่ยวข้อง:                                          | [เลือก]                                                                                  | 1        |                                                                                                    |              |
|        |          |       | <del>หมายเหตุจากผู้ประเมิน:จากหน้าผู้ประเม</del> ิน                            |                                                                                          |          |                                                                                                    |              |
|        | -        | 2     | เจ้าของผลงาน: น.ส.ฐิตาภา จิโสะ (นักวิชาการคอมพิวเตอร์)<br>ทั้งนองคน (1925)     | ประเภทผลงาน :                                                                            | 0.40     | d                                                                                                    | ่งข้อมูล     |
|        |          |       | รหลุดสุง ณ: 010333<br>แหล่งที่มาของผลงาน : ผลงานทางวิชาการ                     | บทความวจย                                                                                |          |                                                                                                    |              |
|        |          |       | ประเภทผลงาน: บทความวิจัย                                                       | ประชุมวิชาการ (Full paper)                                                               | -        |                                                                                                    |              |
|        |          |       | ประเภทการเผยแพร่: ประชุมวิชาการ (Full paper)<br>ระดับการบ่าเสนอ: ระดับบาบาชาติ | ระดับการนำเสนอผลงาน :                                                                    | _        |                                                                                                    |              |
|        |          |       | ฐานข้อมูล: -                                                                   | ระดับนานาชาติ                                                                            | ·        |                                                                                                    |              |
|        |          |       | ชื่อผลงาน: การทดสอบระบบเพื่อการประเมินคุณภาพ                                   | ฐานข้อมูล :                                                                              | 7        |                                                                                                    |              |
|        |          |       | ตถามทบฏบตงาน:<br>เอกสารที่เกี่ยวข้อง: €                                        | [พขก]                                                                                    |          |                                                                                                    |              |
|        |          |       |                                                                                |                                                                                          |          |                                                                                                    |              |

O เมื่อคลิกที่ รายละเอียด จะเข้าสู่หน้าจอการพิจารณาผลงาน และแสดงข้อมูล ดังนี้

#### รูป 6 - หน้าจอสำหรับพิจารณาผลงานทางวิชาการ

- 1. เลือกผลงานที่จะนำมาพิจารณาใช้ในงานประกันคุณภาพ โดยคลิก 🗹 หน้ารายการ
- 2. ตรวจสอบข้อมูลรายละเอียดผลงาน

หมายเหตุ : ในหัวข้อ แหล่งที่มาของผลงาน จะประกอบด้วย

- ผลงานทางวิชาการ : ข้อมูลมาจากการกรอกภาระงานเพิ่มเติม
- ผลงานการขอตำแหน่งทางวิชาการ : ข้อมูลมาจากการขอตำแหน่งทางวิชาการ
- 3. ประเภทผลงาน

ในรายการนี้ หากไม่ได้กรอกข้อมูลไว้ตั้งแต่หน้าจอภาระงานเพิ่มเติม หน่วยงานสามารถ เข้ามาบันทึกเพิ่มเติมได้ที่หน้าจอนี้ โดยเลือกรายละเอียดประเภทผลงานให้ถูกต้อง

4. ค่าถ่วงน้ำหนัก

จะได้มาจากการเลือกรายละเอียดประเภทผลงาน ซึ่งจะต้องตรงกับเกณฑ์ระดับคุณภาพ ผลงานทางวิชาการที่กำหนดไว้ จึงจะแสดงค่าขึ้นมา

- 5. หมายเหตุ
- 6. บันทึก : เพื่อยืนยันการพิจารณาผลงาน

ยกเลิก : เพื่อทำการล้างข้อมูลที่หน้าจอนี้

- ส่งข้อมูล 7. เมื่อพิจารณาผลงานเสร็จเรียบร้อยแล้ว กดปุ่ม เพื่อทำการยืนยันข้อมูล และส่งผลไปยังคณะกรรมการประเมิน
- 8. หลังจากที่กดปุ่มส่งข้อมูลแล้ว รายการนั้นจะแสดงเป็นสีเทา พร้อมกับขึ้นวันที่ส่งข้อมูล

| เลือก | # | รายละเอียดผลงาน                                                                                                    | ประเภทผลงาน                    | ต่าถ่วง<br>น้ำหนัก | หมายเหตุ | ส่งข้อมูล                                  |
|-------|---|----------------------------------------------------------------------------------------------------|--------------------------------|--------------------|----------|--------------------------------------------|
| V     | 1 | เจ้าของผลงาน: น.ส.ฐิตาภา จิโสะ (นักวิชาการคอมพิวเตอร์)<br>รหัสผลงาน: 610163<br>แหล่งที่มาของผลงาน: เผลงานทางวิชาการ<br>ประเภทผลงาน: บทความวิจัย<br>ประเภทผกรเผยแพร่: ประชุมวิชาการ (Full paper)<br>ระดับการนำเสนอ: ระดับชาดิ<br>ฐานข้อมูล: -<br>ชื่อผลงาน: ทดสอบ<br>สถานที่ปกับดีงาน: | ประเภทผลงาน :<br>ี่ยทความวิจัย | 0.20               | ~        | <u>สมข้อมูล</u><br>วันที่ส่ง<br>03/04/2561 |
|       |   | เอกสารที่เกี่ยวข้อง:<br>หมายเหตุจากผู้ประเมิน:จากหน้าผู้ประเมิน                                                                                                    | []                             |                    |          |                                            |

. ູ 5 ے م ا

| NoNo <th></th> <th></th> <th></th> <th><u>เกณฑระดบคุณภ</u><br/>เกณฑ์ขึ้นมา</th> <th><u>าพผลงานวชาการ</u></th> <th>ที่มุมบนขวามือของหน้าจะ</th> <th>อ จะปรากมุ</th> <th>ฏข้า</th>                                                                                                    |        |                    |                    | <u>เกณฑระดบคุณภ</u><br>เกณฑ์ขึ้นมา | <u>าพผลงานวชาการ</u>          | ที่มุมบนขวามือของหน้าจะ                                                                              | อ จะปรากมุ                           | ฏข้า |
|----------------------------------------------------------------------------------------------------|--------|--------------------|--------------------|------------------------------------|-------------------------------|----------------------------------------------------------------------------------------------------|--------------------------------------|------|
| หัง<br>บ้านหังต่ำต่าง<br>บ้านหังแหล่งวันาของผลงานประเภทผลงานประเภทผารผยแพร่ผลงานระดับการน่า<br>เสียลงานรายข้อมูล10.20ผลงานทางวิชาการบทความวิจัยประชุมวิชาการ (Full paper)ระดับชาติ-20.20ผลงานทางวิชาการบทความวิจัยประชุมวิชาการ (Full paper)ระดับชาติ-30.20ผลงานทางวิชาการบทความวิจัยประชุมวิชาการ (Full paper)ระดับสาดี-30.20ผลงานทางวิชาการบทความวิจัยประชุมวิชาการ (Full paper)ระดับสาดี-40.40ผลงานทางวิชาการบทความวิจัยประชุมวิชาการ (Full paper)ระดับนานทาดี-50.40ผลงานทางวิชาการบทความวิจัยประชุมวิชาการ (Full paper)ระดับนานทาดี-50.40ผลงานทางวิชาการบทความวิจัยประชุมวิชาการ (Full paper)ระดับนานทาดี-50.40ผลงานทางวิชาการบทความวิจัยวารสารระดับนานทาดี"น่อยู่ในฐานข่อมูล<br>                                                                                                    |        |                    |                    | เกณฑ์ระ                            | ตับคุณภาพผลงานวิชาการ ปี 2555 | i                                                                                                    |                                      | -    |
| 10.20ผลงานทางวิชาการบทความวิจัยประชุมวิชาการ (Full paper)ระดับชาดั-20.20ผลงานทางวิชาการบทความการประชุมวิชาการ (Full paper)ระดับชาดั-30.20ผลงานทางวิชาการงานสร้างสรรค์40.40ผลงานทางวิชาการบทความวิจัยประชุมวิชาการ (Full paper)ระดับชาดั-50.40ผลงานทางวิชาการบทความวิจัยประชุมวิชาการ (Full paper)ระดับนานชาดั-50.40ผลงานทางวิชาการบทความวิจัยประชุมวิชาการ (Full paper)ระดับนานชาดั-50.40ผลงานทางวิชาการบทความวิจัยประชุมวิชาการ (Full paper)ระดับนานชาดี-60.40ผลงานทางวิชาการบทความวิจัยประชุมวิชาการ (Full paper)ระดับนานชาดี-70.40ผลงานทางวิชาการบทความวิจัยวรสารระดับนานชาดี-90.40ผลงานทางวิชาการบทความการบิญญาอนสิทธิบัตร90.40ผลงานทางวิชาการบทความการบิญญาอาสารระดับชาดี-110.60ผลงานทางวิชาการบทความวิจัยวรสารระสัมระดับชาดี-120.60ผลงานทางวิชาการบทความกรียวรสารระสัมระดับชาดี-140.80ผลงานทางวิชาการบทความกรียวรสารระสัมระดับชาดี-150.80ผลงานทางวิชาการบทความกรีย์วรสารระสัมระดับชาดี-140.80ผลงานทางวิชาการ <td< th=""><th>ล่าดับ</th><th>ค่าถ่วง<br/>น้ำหนัก</th><th>แหล่งที่มาของผลงาน</th><th>ประเภทผลงาน</th><th>ประเภทการเผ</th><th>ยแพร่ผลงาน ระดับการนำ<br/>เสนอผลงาน</th><th>ฐานข้อมูล</th><th></th></td<>                                                                                                    | ล่าดับ | ค่าถ่วง<br>น้ำหนัก | แหล่งที่มาของผลงาน | ประเภทผลงาน                        | ประเภทการเผ                   | ยแพร่ผลงาน ระดับการนำ<br>เสนอผลงาน                                                                   | ฐานข้อมูล                            |      |
| 20.20ผลงานทางวิชาการบทความกางวิชาการประชุมวิชาการ (Full paper)ระดับเล่นระดับเล่น-30.20ผลงานทางวิชาการงานสร้างสรรค์<                                                                                                    | 1      | 0.20               | ผลงานทางวิชาการ    | บทความวิจัย                        | ประชุมวิชาการ (Full paper)    | ระดับชาติ                                                                                            | -                                    |      |
| 3         0.20         ผลงานทางวิชาการ         งานสร้างสรรค์         -         ระชุมบริชาการ (Full paper)         ระชุมบริชาการ (Full paper)         ระชุมบริชาการ         -           4         0.40         ผลงานทางวิชาการ         บทความวิจัย         ประชุมวิชาการ (Full paper)         ระชุมบานาชาติ         -           5         0.40         ผลงานทางวิชาการ         บทความวิจัย         ประชุมวิชาการ (Full paper)         ระชุมบานาชาติ         -           5         0.40         ผลงานทางวิชาการ         บทความวิจัย         วารสาร         ระชุมบานาชาติ         -           6         0.40         ผลงานทางวิชาการ         บทความวิจัย         วารสาร         ระชุมบานาชาติ         -           7         0.40         ผลงานทางวิชาการ         บทความวิจัย         วารสาร         ระชุมบานาชาติ         1           8         0.40         ผลงานทางวิชาการ         บทความวิจัย         วารสาร         ระชุมบรา         -           10         0.60         ผลงานทางวิชาการ         บทความวิจัย         วารสาร         ระชุมบรา         -           11         0.60         ผลงานทางวิชาการ         บทความทารีชุม         วารสาร         ระชุมชาติ         -           12         0.60         ผลงานทางวิชาการ         บทความวิจัย         วารสาร         ระชุมชาติ                                      | 2      | 0.20               | ผลงานทางวิชาการ    | บทความทางวิชาการ                   | ประชุมวิชาการ (Full paper)    | ระดับชาติ                                                                                            | -                                    |      |
| 4         0.40         ผลงานทางวิชาการ         บทความวิจัย         ประชุมวิชาการ (Full paper)         ระดับนานขาติ         -           5         0.40         ผลงานทางวิชาการ         บทความวิจัย         ประชุมวิชาการ (Full paper)         ระดับนานขาติ         -           6         0.40         ผลงานทางวิชาการ         บทความวิจัย         วาสาร         ระดับนานขาติ         -           7         0.40         ผลงานทางวิชาการ         บทความวิจัย         วาสาร         ระดับนานขาติ         เม่อยู่ในฐานข่อมูล<br>คามประกาศ กพอ.           7         0.40         ผลงานทางวิชาการ         บทความวิจัยการ         อนุลัทชิมัตร         -         -           9         0.40         ผลงานทางวิชาการ         บทความวิจัยการ         วาสาร         ระดับนานขาติ         กามประกาศ กพอ.           10         0.60         ผลงานทางวิชาการ         บทความภางวิยาการ         วาสาร         ระดับชาติ         -           11         0.60         ผลงานทางวิชาการ         บทความวิจัย         วาสาร         ระดับชาติ         -           12         0.60         ผลงานทางวิชาการ         บทความวิจัย         วารสาร         ระดับชาติ         -           12         0.60         ผลงานทางวิชาการ         บทความวิจัย         วารสาร         ระดับชาติ         -                                                   | 3      | 0.20               | ผลงานทางวิชาการ    | งานสร้างสรรค์                      | -                             | ระดับเผยแพร่สู่<br>สาธารณะใน<br>ลักษณะใด<br>ลักษณะหนึ่ง หรือ<br>ผ่านสื่อ<br>อิเล็กทรอนิกส์<br>online |                                      | E    |
| 5         0.40         ผลงานทางริชาการ         บทความทางริชาการ         ประชุมริชาการ (Full paper)         ระดับนานายาติ         -           6         0.40         ผลงานทางริชาการ         บทความวิจัย         วารสาร         ระดับนานายาติ         กับอยู่ในฐานน้อมูล<br>ตามประกาศ กพอ.           7         0.40         ผลงานทางริชาการ         บทความทางริชาการ         วารสาร         ระดับนานายาติ         กับอยู่ในฐานน้อมูล<br>ตามประกาศ กพอ.           8         0.40         ผลงานทางริชาการ         บทความทางริชาการ         อบความทางริชาการ         ระดับนานายาติ         กับอยู่ในฐานน้อมูล<br>ตามประกาศ กพอ.           9         0.40         ผลงานทางริชาการ         บทความทั่งริชาการ         อบความที่จริชาการ         ระดับนากร์         -           10         0.60         ผลงานทางริชาการ         บทความวิจัน         วารสาร         ระดับชาติ         -           10         0.60         ผลงานทางริชาการ         บทความวิจัน         วารสาร         ระดับชาติ         -           10         0.60         ผลงานทางริชาการ         บทความวิจัน         วารสาร         ระดับชาติ         -           11         0.60         ผลงานทางริชาการ         บทความวิจัน         วารสาร         ระดับชาติ         -           12         0.60         ผลงานทางริชาการ         บทความวิจัน         วารสาร | 4      | 0.40               | ผลงานทางวิชาการ    | บทความวิจัย                        | ประชุมวิชาการ (Full paper)    | ระดับนานาชาติ                                                                                        | 28                                   | _    |
| 6         0.40         ผลงานทางวิชาการ         บทความวิจัย         วารสาร         ระดับนานขาติ<br>คามประกาศ กพอ.           7         0.40         ผลงานทางวิชาการ         บทความกางวิชาการ         วารสาร         ระดับนานขาติ<br>คามประกาศ กพอ.           8         0.40         ผลงานทางวิชาการ         ทความการบิญญา         อนุสิทธิบัตร         ระดับนานขาติ<br>คามประกาศ กพอ.           9         0.40         ผลงานทางวิชาการ         ทรพย์สินทางปัญญา         อนุสิทธิบัตร         -         -           9         0.40         ผลงานทางวิชาการ         ทรพย์สินทางปัญญา         อนุสิทธิบัตร         -         -           0.60         ผลงานทางวิชาการ         ททความภิจัย         วารสาร         ระดับสถาบัน         -           10         0.60         ผลงานทางวิชาการ         ททความภิจัย         วารสาร         ระดับชาติ         -           11         0.60         ผลงานทางวิชาการ         ททความภิจัย         วารสาร         ระดับชาติ         -           12         0.60         ผลงานทางวิชาการ         ททความกิจัย         วารสาร         ระดับชาติ         -           13         0.80         ผลงานทางวิชาการ         ททความวิจัย         วารสาร         ระดับชาติ         คามประกาศ กพอ.           15         0.80         ผลงานทางวิชาการ         ทตวามวิจัย<                               | 5      | 0.40               | ผลงานทางวิชาการ    | บทความทางวิชา <mark>การ</mark>     | ประชุมวิชาการ (Full paper)    | ระดับนานาชาติ                                                                                        | -                                    |      |
| 0.40         ผลงานทางวิชาการ         บทความทางวิชาการ         วรสาร         ระดับนานายาติ<br>กามประกาศ กพอ.           9         0.40         ผลงานทางวิชาการ         ทรัพย์สันทางบัญญา         อนุลัทธิบัตร         -         -           9         0.40         ผลงานทางวิชาการ         งานสร้างสรรค์         -         -         -           0         0.60         ผลงานทางวิชาการ         งานสร้างสรรค์         -         ระดับชาติ         TCI กลุ่ม 2           10         0.60         ผลงานทางวิชาการ         บทความมาจริยาการ         วารสาร         ระดับชาติ         TCI กลุ่ม 2           11         0.60         ผลงานทางริชาการ         บทความมางวิชาการ         วารสาร         ระดับชาติ         TCI กลุ่ม 2           12         0.60         ผลงานทางริชาการ         บทความสร้างสรรค์         -         -         -           13         0.80         ผลงานทางริชาการ         บทความสร้างสรรค์         -         -         -           14         0.80         ผลงานทางริชาการ         บทความทางริชาการ         วารสาร         ระดับชาติ         ตามประกาศ กพอ.           15         0.80         ผลงานทางริชาการ         บทความวิชัน         วารสาร         ระดับชาติ         TCI กลุ่ม 1           16         0.80         ผลงานทางริชาการ                                                          | 6      | 0.40               | ผลงานทางวิชาการ    | บทความวิจัย                        | วารสาร                        | ระดับนานาชาติ                                                                                        | ไม่อยู่ในฐานข้อมูล<br>ตามประกาศ กพอ. |      |
| 8         0.40         ผลงานทางรียาการ         ทรัพย์สั่นทางปัญญา         อนุสิทธิบัตร         -         -           9         0.40         ผลงานทางรียาการ         งานสร้างสรรค์         -         -         -           10         0.60         ผลงานทางรียาการ         บทความวิจัย         วารสาร         ระดับชาติ         TCI กลุ่ม 2           11         0.60         ผลงานทางรียาการ         บทความทางรียาการ         วารสาร         ระดับชาติ         TCI กลุ่ม 2           12         0.60         ผลงานทางรียาการ         งานสร้างสรรค์         -         ระดับชาติ         TCI กลุ่ม 2           13         0.80         ผลงานทางรียาการ         บทความวิจัย         วารสาร         ระดับชาติ         ตามประกาศ กพอ.           14         0.80         ผลงานทางรียาการ         บทความวิจัย         วารสาร         ระดับชาติ         ตามประกาศ กพอ.           13         0.80         ผลงานทางรียาการ         บทความวิจัย         วารสาร         ระดับชาติ         ตามประกาศ กพอ.           15         0.80         ผลงานทางรียาการ         บทความวิจัย         วารสาร         ระดับนาทติ         TCI กลุ่ม 1           16         0.80         ผลงานทางรียาการ         บทความวิจัย         วารสาร         ระดับนาติ         TCI กลุ่ม 1                                                                    | 7      | 0.40               | ผลงานทางวิชาการ    | บทความทางวิชาการ                   | วารสาร                        | ระดับนานาชาติ                                                                                        | ไม่อยู่ในฐานข้อมูล<br>ตามประกาศ กพอ. |      |
| 9         0.40         ผลงานทางรีชาการ         งานสร้างสรรค์         -         ระดับสถาบัน         -           10         0.60         ผลงานทางรีชาการ         บทความรีรับ         วารสาร         ระดับชากิต         TCI กลุ่ม 2           11         0.60         ผลงานทางรีชาการ         บทความรีรับ         วารสาร         ระดับชากิต         TCI กลุ่ม 2           12         0.60         ผลงานทางรีชาการ         บทความทางรีชาการ         วารสาร         ระดับชากิต         -           13         0.80         ผลงานทางรีชาการ         บทความรีรับ         วารสาร         ระดับชากิต         คนประกาศ กพอ.           14         0.80         ผลงานทางรีชาการ         บทความรีรับ         วารสาร         ระดับชากิต         คนประกาศ กพอ.           15         0.80         ผลงานทางรีชาการ         บทความรีรับ         วารสาร         ระดับชากิต         คนประกาศ กพอ.           15         0.80         ผลงานทางรีชาการ         บทความรีรับ         วารสาร         ระดับชากิต         TCI กลุ่ม 1                                                                                                    | 8      | 0.40               | ผลงานทางวิชาการ    | ทรัพย์สินทางปัญญา                  | อนุสิทธิบัตร                  | -                                                                                                    | -                                    |      |
| 10         0.60         ผลงานทางริชาการ         บทความวิจัย         วารสาร         ระดับชาติ         TCI กลุ่ม 2           11         0.60         ผลงานทางริชาการ         บทความมางริชาการ         วารสาร         ระดับชาติ         TCI กลุ่ม 2           12         0.60         ผลงานทางริชาการ         บทความสร้างสรรค์         -         ระดับชาติ         -           12         0.60         ผลงานทางริชาการ         บทความวิจัย         วารสาร         ระดับชาติ         -           13         0.80         ผลงานทางริชาการ         บทความวิจัย         วารสาร         ระดับชาติ         ตามประกาศ กพอ.           14         0.80         ผลงานทางริชาการ         บทความวิจัย         วารสาร         ระดับชาติ         ตามประกาศ กพอ.           15         0.80         ผลงานทางริชาการ         บทความวิจัย         วารสาร         ระดับชาติ         TCI กลุ่ม 1           16         0.80         ผลงานทางริชาการ         บทความวิจัย         วารสาร         ระดับชาติ         TCI กลุ่ม 1                                                                                                    | 9      | 0.40               | ผลงานทางวิชาการ    | งานสร้างสรรค์                      | -                             | ระดับสถาบัน                                                                                          |                                      |      |
| 11         0.60         ผลงานทางวิชาการ         บทความทางวิชาการ         วารสาร         ระดับชาติ         TCI กลุ่ม 2           12         0.60         ผลงานทางวิชาการ         งานสร้างสรรค์         -         ระดับชาติ         -           13         0.80         ผลงานทางวิชาการ         บทความวิจัย         วารสาร         ระดับชาติ         -           14         0.80         ผลงานทางวิชาการ         บทความวิจัย         วารสาร         ระดับชาติ         ตามประกาศ กพอ.           15         0.80         ผลงานทางวิชาการ         บทความวิจัย         วารสาร         ระดับชาติ         ตามประกาศ กพอ.           16         0.80         ผลงานทางวิชาการ         บทความวิจัย         วารสาร         ระดับชาติ         TCI กลุ่ม 1                                                                                                    | 10     | 0.60               | ผลงานทางวิชาการ    | บทความวิจัย                        | วารสาร                        | ระดับชาติ                                                                                            | TCI กลุ่ม 2                          |      |
| 12         0.60         ผลงานทางวิชาการ         งานสร้างสรรค์         -         ระดับชาติ         -           13         0.80         ผลงานทางวิชาการ         บทความวิจัย         วารสาร         ระดับชาติ         คามประกาศ กพอ.           14         0.80         ผลงานทางวิชาการ         บทความวิจัย         วารสาร         ระดับชาติ         ตามประกาศ กพอ.           15         0.80         ผลงานทางวิชาการ         บทความวิจัย         วารสาร         ระดับนานาชาติ         TCI กลุ่ม 1           16         0.80         ผลงานทางวิชาการ         บทความวิจัย         วารสาร         ระดับหาวติ         TCI กลุ่ม 1                                                                                                    | 11     | 0.60               | ผลงานทางวิชาการ    | บทความทางวิชาการ                   | วารสาร                        | ระดับชาติ                                                                                            | TCI กลุ่ม 2                          |      |
| 13 0.80 ผลงานทางวิชาการ บทความวิจัย วารสาร ระดับชาติ ตามประกาศ กพอ.<br>14 0.80 ผลงานทางวิชาการ บทความวางวิชาการ วารสาร ระดับชาติ ตามประกาศ กพอ.<br>15 0.80 ผลงานทางวิชาการ บทความวิจัย วารสาร ระดับนานาชาติ TCI กลุ่ม 1<br>16 0.80 ผลงานทางวิชาการ บทความวิจัย วารสาร ระดับหาวดี TCI กลุ่ม 1                                                                                                    | 12     | 0.60               | ผลงานทางวิชาการ    | งานสร้างสรรค์                      | 17 C                          | ระดับชาติ                                                                                            | D.                                   |      |
| 14 0.80 ผลงานทางวิชาการ บทความทางวิชาการ วารสาร ระดับชาติ ตามประกาศ กพอ.<br>15 0.80 ผลงานทางวิชาการ บทความวิจัย วารสาร ระดับนานาชาติ TCI กลุ่ม 1<br>16 0.80 ผลงานทางวิชาการ บทความวิจัย วารสาร ระดับหาติ TCI กลุ่ม 1                                                                                                    | 13     | 0.80               | ผลงานทางวิชาการ    | บทความวิจัย                        | วารสาร                        | ระดับชาติ                                                                                            | ตามประกา <mark>ศ</mark> กพอ.         |      |
| 15 0.80 ผลงานทางวิชาการ บทความวิจัย วารสาร ระดับนานาชาติ TCI กลุ่ม 1<br>16 0.80 ผลงานทางวิชาการ บทความวิจัย วารสาร ระดับหาติ TCI กลุ่ม 1                                                                                                    | 14     | 0.80               | ผลงานทางวิชาการ    | บทความทางวิชาการ                   | วารสาร                        | ระดับชาติ                                                                                            | ตามประกาศ กพอ.                       |      |
| 16 0.80 ยองรามหางริชาวกรร บทความเรือัย วารสาร ระดับทำดิ TCI กลุ่ม 1                                                                                                    | 15     | 0.80               | ผลงานทางวิชาการ    | บทความวิจัย                        | วารสาร                        | ระดับนานาชาติ                                                                                        | TCI กลุ่ม 1                          |      |
|                                                                                                    | 16     | 0.80               | แลงามทางวิชาการ    | บทดาามาิอัย                        | าารสาร                        | ระดับชาติ                                                                                            | TCI กล่าเ 1                          | -    |

รูป 7 – เกณฑ์ระดับคุณภาพผลงานทางวิชาการ

#### 3. รายงาน

| <ul> <li>๑ - ๙ - ÷</li> <li>พบันสถา แทคา เส้าโสรงคบับครสสาษ</li> </ul> | fpsmekt101-Excel<br>สุดา ชีว แมนเหล                                                                                                    |                                                  | 7 12 -                                                                                                    |
|------------------------------------------------------------------------|----------------------------------------------------------------------------------------------------|--------------------------------------------------|----------------------------------------------------------------------------------------------------|
| ลัด<br>พัฒธา -<br>สำนักการรูปแบบ <b>10</b> / 10 / 10                   | · ∧ ∧ = = → ↔ inite and inite and i | แป การดำนวณ •<br>เชอส์ที่มีสิงก์ ชื่อนด่า •<br>ะ | Them         Township         A         A           Marring         Y         Max         A         A         A           Marring         Y         Max         Max/Marring         Marring         Marring |
| uola rs vioué                                                          | G melana G share G share                                                                                                    |                                                  | สหมัด การเสรีย                                                                                                    |
| $\cdot$ $\times \checkmark f_x$                                        |                                                                                                    |                                                  |                                                                                                    |
|                                                                        |                                                                                                    | c                                                | P                                                                                                    |
|                                                                        |                                                                                                    | -                                                | -                                                                                                    |
|                                                                        | สกุด. 2.3 และบนทางวิชากกรรชองการเป็นระจำและบักวิจัย                                                                                                    |                                                  |                                                                                                    |
| าคอมพิวเตอร์                                                           |                                                                                                    |                                                  | ( ห้อมอ ณ วันที่ 03/04/2561)                                                                                                    |
| ค่าถ่วงน้ำหนัก                                                         | ระดับคุณภาพผลงานวิชาการ                                                                                                    | ຈຳນວນ (ສັ້ນ)                                     | ผลรวมถ่วงน้ำหนัก                                                                                                    |
| 0.2                                                                    | บทความวิจัยฉบับสมบูรณ์ที่ดีพิมพ์ในรายงานสืบเนื่องจากการประชุมวิชาการระดับชาติ (Full paper)                                                                                                    | 1                                                | 0.2                                                                                                    |
| 0.2                                                                    | บทความวิชาการฉบับสมบูรณ์ที่ดีพิมพ์ในรายงานสืบเนื่องจากการประชุมวิชาการระดับชาติ (Full paper)                                                                                                    | 0                                                | 0                                                                                                    |
| 0.2                                                                    | งานสร้างสรรค์ที่มีการเผยแพร่สู่สาธารณะในลักษณะใดลักษณะหนึ่ง หรือผ่านสื่อมิเล็กทรอนิกส์ online                                                                                                    | 0                                                | 0                                                                                                    |
|                                                                        | 520                                                                                                    | 1                                                | 0.2                                                                                                    |
| 0.4                                                                    | นหลวามวิจัยฉบับสมบรณ์ที่ดีพิมพ์ในรายงามสืบเนื่องจากการประชบวิชาการระดับมาหาชาติ (Full paper)                                                                                                    | 1                                                | 0.4                                                                                                    |
| 0.4                                                                    | บทความวิชาการฉบับสมบรณ์ที่ดีพิมพรีพรายงานสืบเนื่องจากการประชุมวิชาการระดับหาหาชาติ (Full paper)                                                                                                    | 0                                                | 0                                                                                                    |
| 0.4                                                                    | บทความวิจัยฉบับสมบรณภีติดีมมพโนวารสารทางวิชาการระดับชาดที่ไม่อยู่ในราชข้อมล ตามประกาศ ก.พ.อ. แต่มหาวิทยาลัยข้าสนอสภามหาวิทยาลัยอนมัติ และจัดทำเป็น                                                                                                    | 0                                                | 0                                                                                                    |
|                                                                        | ประกาศให้หรวบเป็นการทั่วไป และแจ้งให้ ก.พ.อ. ทราบภายใน 30 วันนับแต่วันที่ออกประกาศ                                                                                                    |                                                  |                                                                                                    |
| 0.4                                                                    | บทความริชาการฉบับสมบูรณ์ที่ดีพิมพในวารสารทางริชาการระดับชาติที่ไม่อยู่ในฐานช่อมูล ดามประกาศ ก.พ.อ. แต่มหาวิทยาลัยนำเสนอสภามหาวิทยาลัยอนุมัติ และจัดทำ                                                                                                    | 0                                                | 0                                                                                                    |
|                                                                        | เป็นประกาศให้ทรามเป็นการทั่วไป และแจ้งไห้ ก.พ.อ. ทราบภายใน 30 วันนับแต่วันท็ออกประกาศ                                                                                                    |                                                  |                                                                                                    |
| 0.4                                                                    | สองานที่ได้วินการจดอนุสีหรับคร                                                                                                    | 0                                                | 0                                                                                                    |
| 0.4                                                                    | งานสร้างสรรคพโครบการเผยแพรโนรรคบสถาบน                                                                                                    | 0                                                | 0                                                                                                    |
|                                                                        | ענז                                                                                                    | 1                                                | 0.4                                                                                                    |
| 0.6                                                                    | บทความวิจัยฉบับสมบูรณ์ที่ดีพิมพ์ในวารสารวิชาการที่ปรากฏในฐานข่อมูล TCI กลุ่มที่ 2                                                                                                    | 0                                                | 0                                                                                                    |
| 0.6                                                                    | บทความวิชาการฉบับสมบูรณ์ที่ดีพัมพในวารสารวิชาการที่ปรากฏในฐานป้อมูล TCI กลุ่มที่ 2                                                                                                    | 0                                                | 0                                                                                                    |
| 0.6                                                                    | งานสร้างสรรค์ที่ได้รับการเผยแพร่ในระดับชาติ                                                                                                    | 0                                                | 0                                                                                                    |
|                                                                        | ערז                                                                                                    | 0                                                | 0                                                                                                    |
| 0.8                                                                    | บทความวิจัยฉบับสมบูรณ์ที่ดีพิมพรีแรกรสารทางวิชาการระดับนามาชาติที่ไปอยู่ในฐานข้อมูล ตรมประกาศ ก.พ.อ. แต่มหาวิทยาลัยนำเสนอสภามหาวิทยาลัยอนุมัติ และจัดทำ<br>เป็นประกาศให้ทรามเป็นการทั่วไป และแจ้งไห้ ก.พ.อ. ทราบกายใน 30 วันนับแต่วันที่ออกประกาศ                                                                                                    | 0                                                | 0                                                                                                    |
| 0.8                                                                    | มาดวามวิชาการฉบับสมบูรณ์ที่ดีพันฟรีมารสารทางวิชาการระดับมามาชาติที่ไม่อยู่ในฐานข้อมูล ตามประกาศ ก.พ.อ. แต่มหาวิทยาลัยม่าเสนอสภามทาวิทยาลัยอนุมัติ และ<br>สัลทำเป็นประกาศให้กราบเป็นการทั่วไป และแจ้งให้ ก.พ.อ. ทราบภายใน 30 วันนับแต่วันที่ออกประกาศ                                                                                                    | 0                                                | 0                                                                                                    |
| 0.8                                                                    | มทความวัจยอบมสมบูรอเทศสมพรามวารสารวิชาการที่ปราญในฐานป้อมูล TCI กลุ่มที่ 1                                                                                                    | 0                                                | 0                                                                                                    |
| 0.8                                                                    | บทความวิชาการฉบบสมบูรณฑคพมพริหวารสาราชาการพบรากฏริษฐาหขอมูล TCI กลุ่มที่ 1                                                                                                    | 0                                                | U                                                                                                    |
| 0.8                                                                    | งานสรรมสรรดขโครมการเผยแพราแรมสมความรวมมอรมคนประเทศ                                                                                                    | 0                                                | 0                                                                                                    |
|                                                                        | 102                                                                                                    | 0                                                | Ŭ                                                                                                    |
| 1                                                                      | บทะความวิจัยฉบับสมบูรณ์ที่ดีพิมพ์ในวารสารวิชาการระดับมนานาชาติที่ปรากฏในฐานข้อมูลระดับนานาชาติตามประกาศ ก.พ.อ.                                                                                                    | 0                                                | 0                                                                                                    |
| 1                                                                      | บทความวิชาการฉบับสมบูรณ์ที่ดีดิมตรีมวรสารวิชาการระดับมามาชาติดีบรากฏในฐานข้อมูลระดับมามาชาติดามประกาศ ก.พ.อ.                                                                                                    | 0                                                | 0                                                                                                    |
| 1                                                                      | ผลงานที่ให้รับการจดสัทธิบัตร                                                                                                    | 0                                                | 0                                                                                                    |
| 1                                                                      | ผลงานวิจัยที่หน่วยงานหรือองศักรระดับบ่าด้ว่าจ้างให้ดำเน็นการ                                                                                                    | 0                                                | 0                                                                                                    |
| 1                                                                      | ผลงานศัลขบทันธุ์ทีช พันธุ์สตว์ ทิศัมพบใหม่ และให้รับการจดหะเบียน                                                                                                    | 0                                                | 0                                                                                                    |
| 1                                                                      | ตาราทัพยานการพิจารณาตามหลักเกณฑ์การประเมินต่าแหน่งทางวิชาการ แตโมได้นำมาขอรับการประเมินต่ำแหน่งทางวิชาการ                                                                                                    | 0                                                | 0                                                                                                    |
| 1                                                                      | ทนังสองหมานการพิจารณาตามหลักเกณฑ์การประเมินต่านหน่งทางวิชาการ แต่ไม่ไหน่านมาขอริบการประเมินต่านหน่งทางวิชาการ                                                                                                    | 0                                                | 0                                                                                                    |
| 1                                                                      | งานแปลที่สามการพจารณาตามหลักเกณฑ์การประเมินสาแหน่งทางวิชาการ แต่ไม่ไดนั่นกขอรับการประเมในต่ำแหน่งทางวิชาการ                                                                                                    | 0                                                | 0                                                                                                    |
| 1                                                                      | สามวนสองานวิษัทการรับให้สรงคมที่ได้รับการประเมินผาแกณฑ์การขอดาแหน่งทางวิษัทการแต้ว                                                                                                    | 0                                                | 0                                                                                                    |
| 1                                                                      | สามวนต่างทางประมาณตาแต่กลางของกินทนงทางวิชาการแลว                                                                                                    | 0                                                | 0                                                                                                    |
| 1                                                                      | จานวนหนังสองการบระเบณผาแกณฑาการขอดาแหน่งหางวยาการแลว                                                                                                    | 0                                                | 0                                                                                                    |
| 1                                                                      | รามวนสายแปลรับการประเมณฑาและสายการประเทศสายการประกาศสายการประกาศสายการประกาศสายการประเทศสายการประเทศสาหารประเทศสายการประเทศสายการประเทศสายการประเทศสายการประเทศสายการประเทศสายการประเทศสายการประเทศสายการประเทศสายการประเทศสายการประเทศสายการประเทศสายการประเทศสายการประเทศสายการประเทศสายการประเทศสายการประเทศสายการประเทศสายการประเทศสายการประเทศสายการประเทศส                                                                                                    | 0                                                | U                                                                                                    |

1. รายงาน สกอ. 2.3 ผลงานทางวิชาการของอาจารย์ประจำและนักวิจัย

## 2. รายงานผลงานทางวิชาการของอาจารย์ประจำ (ฉบับร่าง)

| ทหวยง<br>สถานะ<br>สำดับ<br>คุณภาท<br>1 น | าณ ลามสกขอมพวเตอง ผ<br>การส่งข้อมูล: ผลงานที่ห<br>ชื่อเจ้าของผลงาน<br>หผลงานวิชาการ: คำน้ำห<br>แส.ฐิตาภา จิโสะ | 10 ระบบสารสนาท<br>น่วยงานส่งแล้ว<br>รายละเอียดผลงาน<br>นัก 0.20:บทความวิจัยฉบับส<br>610163                              | ชื่อผลงาน<br>มบูรณ์ที่ตีพิมพ์ในรายงานสืบเนื่องจาก                                                                                             | การประชุง            | ชื่อวารสารเชื่อที่ประชุม<br>มวิชาการระดับชาติ (Full pap                           | per)              |
|------------------------------------------|----------------------------------------------------------------------------------------------------|----------------------------------------------------------------------------------------------------|----------------------------------------------------------------------------------------------------|----------------------|-----------------------------------------------------------------------------------|-------------------|
| สำดับ<br>ลุณภาท<br>1 น                   | ชื่อเจ้าของผลงาน<br>พผลงานวิชาการ: ค่าน้ำห<br>แตรูิตาภา จิโสะ                                                  | รายละเอียดผลงาน<br>นัก 0.20:บทความวิจัยฉบับส<br>610163                                                                  | ชื่อผลงาน<br>มบูรณ์ที่ติพิมพ์ในรายงานสืบเนื่องจาก                                                                                             | การประชุง            | ชื่อวารสาร/ชื่อที่ประชุม<br>มวิชาการระดับชาติ (Full pap                           | oer)              |
| คุณภาท                                   | พผลงานวิชาการ: ค่าน้ำห<br>ส.ฐิตาภา จิโสะ                                                                       | หั่ก 0.20:บทความวิจัยฉบับส<br> 610163                                                                                   | มบูรณ์ที่ตีพิมพ์ในรายงานสืบเนื่องจาก                                                                                                    | การประชุง            | มวิชาการระดับชาติ (Full pap                                                       | oer)              |
| 1 u                                      | แส.ฐิตาภา จิโสะ                                                                                                | 610163                                                                                                    | ยองวงเพร เรียวอาร                                                                                                    |                      |                                                                                   |                   |
|                                          | 4                                                                                                    | 0.500.000                                                                                                    | IN STATISTICAL STATISTICS                                                                                                    |                      |                                                                                   |                   |
|                                          |                                                                                                    | บทความวิจัย                                                                                                    | ชื่อผลงาน: ทดสอบ                                                                                                    |                      |                                                                                   |                   |
|                                          |                                                                                                    | ประชมวิชาการ (Full paper)                                                                                               |                                                                                                    |                      |                                                                                   |                   |
|                                          |                                                                                                    | ระดับชาติ                                                                                                    |                                                                                                    |                      |                                                                                   |                   |
| l พ.ศ.<br>เน่วยง<br>เถานะ                | ที่เผยแพร่ผลงาน: 2560<br>าน: สำนักคอมพิวเตอร์ ฝ<br>การส่งข้อมูล: รอส่งผลงา                                     | ายระบบสารสนเทต<br>เนโดยหน่วยงาน                                                                                         |                                                                                                    | สถานะกา              | <b>เรดำเนินงาน:</b> อยู่ระหว่างดำเ                                                | นินกา             |
| สำดับ                                    | ชื่อเจ้าของผลงาน                                                                                               | รายละเอียดผลงาน                                                                                                    | ชื่อผลงาน                                                                                                    |                      | ชื่อวารสาร/ชื่อที่ประชุม                                                          | í.                |
| 1 V                                      | แส.ฐิตาภา จิโสะ                                                                                                | 610354<br>กรัพย์สินทางปัญญา                                                                                             | ผลงานทางวิชาการ<br>ชื่อผลงาน: การพัฒนาระบบเพื่อสนับสนน:                                                                                       | การทำ                |                                                                                   |                   |
|                                          |                                                                                                    | สิทธิบัตร                                                                                                    | งานของบุคลากร                                                                                                    |                      |                                                                                   |                   |
| คุณภาท                                   | พผลงานวิชาการ: ค่าน้ำห<br>paper)                                                                               | นั่ก 0.40:บทความวิจัยฉบับส                                                                                              | ้มบูรณ์ที่ติพิมพในรายงานสืบเนื่องจาก                                                                                                    | เการประชุ            | มวิชาการระดับนานาชาติ (Fu                                                         | II                |
| 1 1                                      | <br>เตริตากา จิโละ                                                                                             | 610353                                                                                                    | ผลงานทางวิชาการ                                                                                                    |                      | การประชาชายระบบอารอบเพล                                                           |                   |
| 1 u                                      | .ส.ฐิตาภา จิโสะ                                                                                                | 610353<br>บทความวิจัย                                                                                                   | ผลงานทางวิชาการ<br>ชื่อผลงาน: การทดสอบระบบเพื่อการประเ                                                                                        | ร<br>มิน             | การประชุมฝ่ายระบบสารสนเทศ                                                         |                   |
| 1 4                                      | .ส.ฐิทาภา จิโละ                                                                                                | 610353<br>บทความวิจัย<br>ประชุมวิชาการ (Full paper)                                                                     | ผลงานทางวิชาการ<br>ชื่อผลงาน: การทดสอบระบบเพื่อการประเ<br>คุณภาพ                                                                              | มิน                  | การประชุมฝ่ายระบบสารสนเทศ                                                         |                   |
| 1 u                                      | .ส.ฐิตาภา จิโสะ                                                                                                | 610353<br>บทความวิจัย<br>ประชุมวิชาการ (Full paper)<br>ระดับนานาชาติ                                                    | ผลงานทางวิชาการ<br>ชื่อผลงาน: การทดสอบระบบเพื่อการประเ<br>คุณภาพ                                                                              | มิน                  | การประชุมฝ่ายระบบสารสนเทศ                                                         |                   |
| 1 4                                      | .ส.อู้ตาภา จิโสะ                                                                                               | 610353<br>บทความวิจัย<br>ประชุมวิชาการ (Full paper)<br>ระดับนานาชาติ                                                    | ผลงานทางวิชาการ<br>ชื่อผลงาน: การทดสอบระบบเพื่อการประเ<br>คุณภาพ                                                                              | มิน<br>สำนั          | กรประชุมฝ่ายระบบสารสนเทศ<br>ภคอมพิวเตอร์ ฝ่ายระบบสารส                             | สนเท              |
| 1 4                                      | .สรู้ตาภา จิโสะ                                                                                                | 610353<br>บทความวิจัย<br>ประชุมวิชาการ (Full paper)<br>ระดับนานาชาติ<br>ผลงานที่ได่                                     | ผลงานทางวิชาการ<br>ชื่อผลงาน: การทดสอบระบบเพื่อการประเ<br>คุณภาพ<br>วัรับการพิจารณาโดยหน่วยงานแล้ว                                            | มิน<br>สำนั<br>2 จาก | กรประชุมฝ่ายระบบสารสนเทศ<br>ักคอมพิวเตอร์ ฝ่ายระบบสารเ<br>3 ชิ้น ผลรวมถ่วงน้ำหนัก | สนเท<br>0.6       |
| รำดับ<br>รุณภาท<br>1 น<br>รุณภาท         | ชื่อเจ้าของผลงาน<br>พผลงานวิชาการ: ค่าน้ำห<br>แสรูิตาภา จิโสะ<br>พผลงานวิชาการ: ค่าน้ำห<br>paper)              | รายละเอียดผลงาน<br>นัก 1.00:ผลงานที่ได้รับการจ<br>610354<br>ทรัพย์สินทางบัญญา<br>สิทธิบัตร<br>นัก 0.40:บทความวิจัยฉบับส | ชื่อผลงาน<br>ดสิทธิบัตร<br>ผลงานทางวิชาการ<br>ชื่อผลงาน: การพัฒนาระบบเพื่อสนับสนุน:<br>งานของบุคลากร<br>เมบูรณ์ที่ดิพิมพ์ในรายงานสืบเนื่องจาก | การทำ                | ชื่อวารสาร/ชื่อที่<br>มวิชาการระดับนานาช                                          | ประชุม<br>าติ (Fu |

3. รายงานผลงานทางวิชาการของอาจารย์ประจำ

| ชื่อรายงาน : ípsnwki101<br>ผู้พิมพ์ : montalee |                                                             | สกอ. 2.3 ผลงานทางวิชาการของอาจารย์ประจำและนัก                                                                                                 | เวิลัย หน้า 1/1                                                                |
|------------------------------------------------|-------------------------------------------------------------|----------------------------------------------------------------------------------------------------|--------------------------------------------------------------------------------|
|                                                |                                                             | วันที่พิมพ์ : 03/04/2561 10:42:22                                                                                                    |                                                                                |
| ) พ.ศ. ที่เ<br>หน่วยงาห                        | เผยแพร่ผลงาน: 2560<br>น: สำนักคอมพิวเตอร์ ฝ่าย              | สถา<br>ระบบลารลนเทศ                                                                                                    | นะการดำเนินงาน: อยู่ระหว่างดำเนินการ                                           |
| ลำดับ                                          | đ                                                           | ส่วยอาวน                                                                                                    | ชื่อวารสาร/ชื่อที่ประชม                                                        |
| จุณภาพผ                                        | ชอเจาของผลงาน<br>เลงานวิชาการ: ค่าน้ำหนัก                   | 0.20:บทความวิจัยฉบับสมบูรณ์ที่ดีพิมพ์ในรายงานสืบเนื่องจากการ                                                                                  | ประชุมวิชาการระดับชาติ (Full paper)                                            |
| คุณภาพผ<br>1 น.ส                               | ชยเขาของผลงาน<br>เลงานวิชาการ: ค่าน้ำหนัก<br>ส.ฐิตาภา จิโละ | 0.20:บทความวิจัยฉบับสมบูรณ์ที่ตีพิมพ์ในรายงานสืบเนื่องจากการ<br>ผลงานทางวิชาการ<br>ชื่อผลงาน: ทดสอบ                                           | าประชุมวิชาการระดับชาติ (Full paper)                                           |
| คุณภาพผ<br>1 น.ส                               | ขยเขาของผลงาน<br>เลงานวิชาการ: ค่าน้ำหนัก<br>ส.ฐิตาภา จิโละ | 0.20:บทความวิจัยฉบับสมบูรณ์ที่ตีพิมพ์ในรายงานสืบเนื่องจากการ<br>ผลงานทางวิชาการ<br>ชื่อผลงาน: ทดสอบ<br>สำนักคอมพิวเตอร์ ฝ่ายระบบสารสนเทศ ผลงา | ประชุมวิชาการระดับชาติ (Full paper)<br>เนทั้งสิ้น 1 ชิ้น ผลรวมถ่วงน้ำหนัก 0.20 |

<u>Note</u> : รายงานผลงานทางวิชาการของอาจารย์ประจำ (ฉบับร่าง) และ รายงานผลงานทางวิชาการของอาจารย์ประจำ จะ แตกต่างกันที่

- รายงานผลงานทางวิชาการของอาจารย์ประจำ (ฉบับร่าง)
   จะแสดงข้อมูลทั้งหมดที่ใช้ในการประเมินประกันคุณภาพ ทั้งรายการที่ส่งข้อมูลไปยังผู้ประเมินแล้ว และยังไม่ส่งไป ยังผู้ประเมิน
- รายงานผลงานทางวิชาการของอาจารย์ประจำ
   จะแสดงข้อมูลทั้งหมดที่ใช้ในการประเมินประกันคุณภาพ เฉพาะรายการที่มีการส่งข้อมูลไปยังผู้ประเมินแล้วเท่านั้น